## Moodleコースへの 学生の追加方法

## 仁愛大学 情報ネットワーク管理室長 篭谷 隆弘

Moodleのコースには、教師の他学生を追加できます。

この資料では、その手順を示します。

| 📶 コース: 情報基礎   2023( | <i>子ど</i> も影 × +                               |           | - 0         |
|---------------------|------------------------------------------------|-----------|-------------|
| C 🕆 https://mar     | nabi.jindai.ac.jp/course/view.php?id=2613      | A" to 🔊   | 🛛 🗘 🖓 🗘     |
| Home ダッシュオ          | モード マイコース Office 365                           | 40        | ● ~ 編集モード ● |
|                     |                                                |           | <           |
|                     | 人間生活学部 / 人間生活学部共通                              |           |             |
|                     | 情報基礎Ι2023(子ども教育学科)                             |           |             |
|                     | コース 設定 参加者 評定 レポート さらに ▼                       |           |             |
|                     | > 一般                                           | すべてを折りたたむ |             |
|                     |                                                |           |             |
|                     | > 第1回 4/13                                     |           |             |
|                     | ∽ 第2回 4/20 (❣≌から秘匯)                            |           |             |
|                     | タイピング練習(補足),インターネット,Moodle                     |           |             |
|                     | URL                                            | 完了マークする   |             |
|                     | 第2回 授業<br><del>学生から秘</del> 密                   |           |             |
|                     | 第2回の授業内容です。動画視聴を行ってください。Office365へのサインインが必要です。 |           |             |
|                     |                                                |           |             |
|                     | 『● ページ     授業内容     授業     授業     授業           |           | ?           |
|                     |                                                |           |             |

コーストップページにアクセスします。

上部のメニューより「参加者」を選びます。

| ● 情報基礎   2023: 参加者 × +                                     |            |                                                                                                    | - 0  |
|------------------------------------------------------------|------------|----------------------------------------------------------------------------------------------------|------|
| C thttps://manabi.jindai.ac.jp/user/index.php?id=2613      | A" to to   | 🔊 🕴 🗘 🎼                                                                                                    | 🕒    |
| Home ダッシュボード マイコース Office 365                              | <b>\$</b>  | ♀ <b>● ↓</b> 編集モ                                                                                                 | - 12 |
|                                                            |            |                                                                                                    | <    |
| 情報基礎I 2023(子ども教育学科)                                        |            |                                                                                                    |      |
| コース 設定 参加者 評定 レポート さらに 🗸                                   |            |                                                                                                    |      |
| 登録済みユーザ ◆ ユーザを登録する                                         |            |                                                                                                    |      |
| 登録                                                         |            |                                                                                                    |      |
| 登録済みユーザ                                                    |            |                                                                                                    |      |
|                                                            |            |                                                                                                    |      |
| グループ                                                       |            | •                                                                                                    |      |
| グルーピング マ                                                   |            | 8                                                                                                    |      |
| 「似安」 パーミッション                                               | フィルタをクリアする | フィルタを適用する                                                                                                    |      |
| パーミッション                                                    |            |                                                                                                    |      |
| 他のユーザ                                                      |            |                                                                                                    |      |
| Image: A b c b t f G H I J K L M N O P Q R S T U V W X Y Z |            |                                                                                                    |      |
| 2 まんしん ひんしん ひんしん ひんしん ひんしん ひんしん ひんしん ひんしん                  |            |                                                                                                    |      |
| 姓 ▲ /名 メールアドレス ロール グループ コースへの量<br>□                        | 最終アクセス スラー | テータス                                                                                                    |      |
| <ul> <li></li></ul>                                        | עד         | דרדל) 🕄 🌣 🛍                                                                                                    |      |
| 選択したユーザに対して… 選択… ◆                                         |            |                                                                                                    |      |
|                                                            |            | and the second second second second second second second second second second second second second second second |      |
|                                                            |            | ユーザを登録する                                                                                                    | 5    |

## 左上のメニューから「登録方法」を選択します。

| ſ  | 11 登録方法 × -                                    | +                                    |                                         |            |             | - 0       |
|----|------------------------------------------------|--------------------------------------|-----------------------------------------|------------|-------------|-----------|
|    | C 💮 https://manabi.jindai.ac.j                 | p/enrol/instances.php?id             | =2613                                   | A»         | ίο 🔈 👂      | 4 🖆 💮     |
|    | Home ダッシュボード マイ:                               | コース Office 365                       |                                         |            | 4 o 🕥       | ▼ 編集モード ● |
|    | 人間生活学経<br><b>情報基</b><br>コース 第<br>登録方法<br>登録方法  | 部 / 人間生活学部共通<br>基礎 I 2023<br>設定参加者 評 | / 登録方法<br><b>(子ども教育学</b><br>定 レポート さらに、 | 2科)        |             |           |
|    | 名称                                             |                                      | ユーザ                                     | <u> </u>   | 編集          |           |
|    | 手動登録                                           |                                      | 1                                       | *          |             |           |
|    | ゲストアクセス                                        |                                      | 0                                       | <b>↑ ↓</b> | <b>m</b> 49 | 0         |
|    | 自己登録 (学生)                                      |                                      | 0                                       | <b>^</b>   | <b>i</b> 49 | 0         |
|    | 登録方法を追加する 選択… 🔶                                | •                                    |                                         |            |             |           |
|    |                                                |                                      |                                         |            |             | ?         |
| /m | ianabi.jindai.ac.jp/enrol/manual/manage.php?er | nrolid=7661                          |                                         |            |             |           |

## 手動登録(学生を教師が登録)する場合は、編集列の「ユーザを登録する」ア イコンを押します。

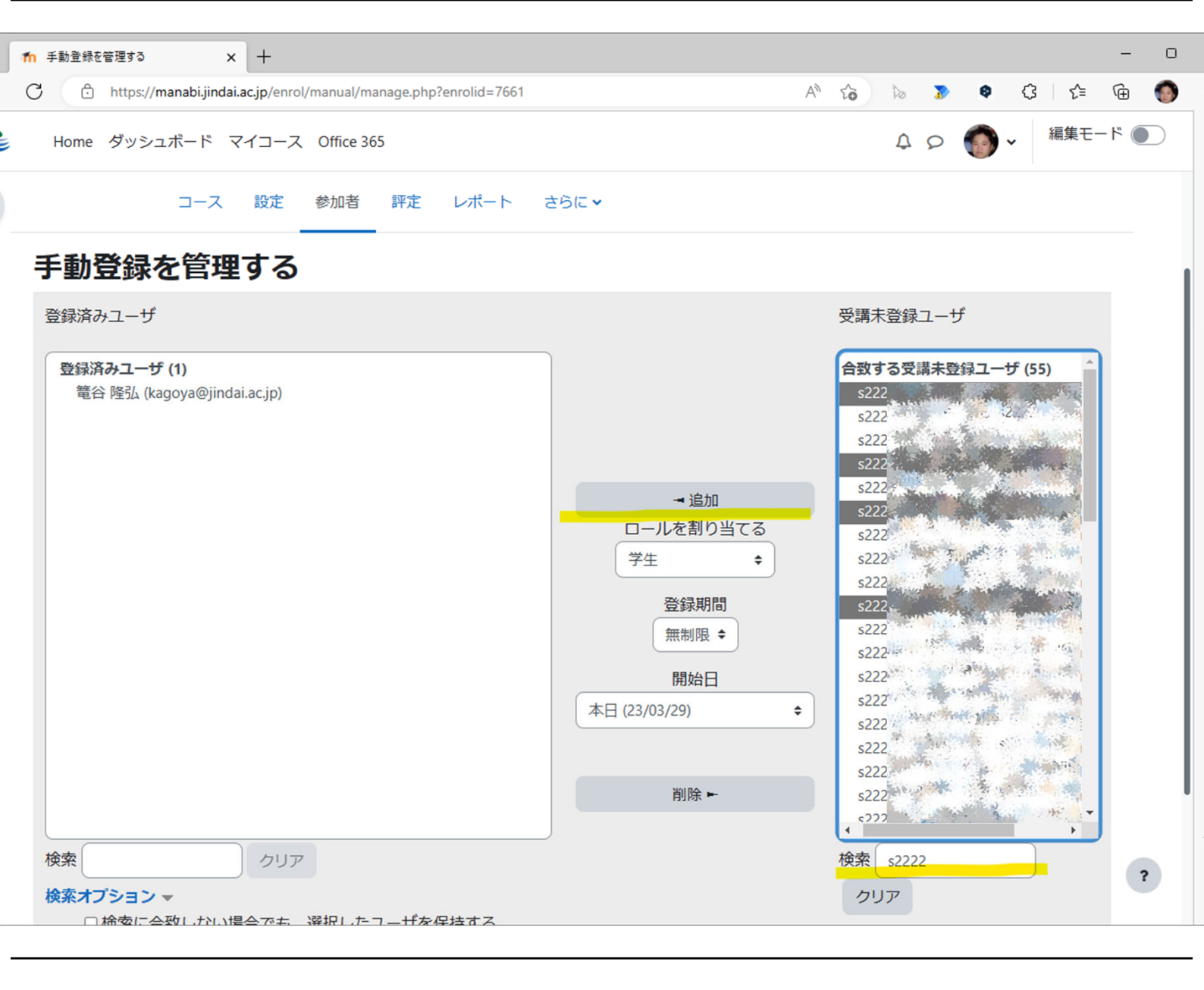

右側の「受講未登録ユーザ」から学生を選択します。

右下の検索ボックスに、学籍番号の一部などを入力して絞り込みます。

リストから、学生を選びます。(CtrlキーやShiftキーを押しながら、複数選択することも可能です。)

中央の「追加」ボタンを押すことで、選択した学生が、左側の「登録済みユーザ」に 追加されます。

以上で、学生のマイコースに、このコースが表示されます。

なお、他の教師を同じコースに追加したい(複数の教師でコースを担当する)場合 は、ロールを割り当てるで、「教師」を選択して登録してください。

| 1 登録方法                  | × +                                 |                         |                                         |                      |                |       |      |              |      | -    | 0 |
|-------------------------|-------------------------------------|-------------------------|-----------------------------------------|----------------------|----------------|-------|------|--------------|------|------|---|
| C 🗘 https://ma          | anabi.jindai.ac.jp/enrol/           | instances.php           | ?id=2613                                |                      |                | A" 20 | lo 🍞 | ø            | \$ { | Ē    | 0 |
| Home ダッシュ               | ボード マイコース                           | Office 365              |                                         |                      |                |       | Q Q  | <b>()</b> ~  | 編集モ- | - 15 | D |
| <sup>登録方法</sup><br>登録方法 | 人間生活学部 / 人<br><b>情報基礎</b><br>コース 設定 | 間生活学部共<br>I 2023<br>参加者 | 通 / 登録方法<br>3 <b>(子ども</b> う)<br>評定 レポート | <b>教育学科)</b><br>さらに▼ |                |       |      |              |      |      |   |
| 名称                      |                                     |                         | ユーザ                                     |                      | <u> </u> ተላ/ፑላ |       |      | 編集           |      |      |   |
| 手動登録                    |                                     |                         | 1                                       |                      | *              |       |      | 2+           |      |      |   |
| ゲストアクセス                 |                                     |                         | 0                                       |                      | <b>↑ ↓</b>     |       |      | û « 🗘        |      |      |   |
| 自己登録 (学生)               |                                     |                         | 0                                       |                      | <b>↑</b>       |       |      | <b>û •</b> • |      |      |   |
| 登録方法を追加する               | 選択 \$                               |                         |                                         |                      |                |       |      |              |      |      |   |
|                         |                                     |                         |                                         |                      |                |       |      |              |      | ?    | • |

自己登録(学生)を用いる場合は、登録方法の編集列で、目のアイコンを押し て有効にします。さらに、歯車のアイコンを押して、自己登録の設定画面を開 きます。

| ↑ 自己登録 × +                          | -                                                                    | 0 |
|-------------------------------------|----------------------------------------------------------------------|---|
| C thttps://manabi.jindai.ac.jp/enro | l/editinstance.php?courseid=2613&id=7663&type=self 🖉 A 🏠 🖒 🔊 🕸 🤇 🔤 🎓 | ۲ |
| Home ダッシュボード マイコース                  | Office 365                                                           |   |
|                                     |                                                                      |   |
| 人間生活学部 / 人                          | 間生活学部共通 / 登録方法 / 自己登録 (学生)                                           |   |
| 情報基礎                                | I 2023(子ども教育学科)                                                      |   |
| コース 設定                              | 参加者 評定 レポート さらに ▼                                                    |   |
| 自己登録                                |                                                                      |   |
| ▶ 自己登録                              |                                                                      |   |
| カスタムインスタンス名                         |                                                                      |   |
| 既存の登録を許可する                          | Yes 🗢                                                                |   |
| 新しい登録を許可する 🛛 💡                      | Yes 🗢                                                                |   |
| 登録キー 2                              |                                                                      |   |
|                                     | <mark>変更を保存するにはEnterキーを</mark> 押してください。                              |   |
| グループ登録キーを使用する 🛛 🕄                   | No 🗢                                                                 |   |
| デフォルトに割り当てるロール                      | 学生 ◆                                                                 |   |
| 登録期間 🛛 💡                            | 0 日   ⇒ □ 有効にする                                                      |   |
| 登録期限切れの前に通知する 🛛 🛛                   | No +                                                                 | ? |
|                                     |                                                                      |   |

自己登録の「登録キー」を入力します。ページ最下の「変更を保存する」を 押します。

このキーを学生に伝えます。

なお登録キーを設定しない場合は、学内のどのユーザでもコースに登録できることになります。

| ſ | ↑↑ 情報基礎   2023 x +                                                                                                    |                                |      | -  |   |
|---|----------------------------------------------------------------------------------------------------|--------------------------------|------|----|---|
|   | C 🗈 https://manabi.jindai.ac.jp/enrol/index.php?id=2613 🖉 A 🟠 🔈                                                                                                    | ۵ 👔                            | <3 < | Ē  | 0 |
|   | j Home ダッシュボード マイコース Office 365                                                                                                    |                                | 40   | 隆s | ~ |
|   | 人間生活学部 / 登録オプション<br>情報基礎 I 2023 (子ども教育学科)<br>登録オプション                                                                                                    |                                |      |    |   |
|   | 情報基礎 I 2023(子ども教育学科) 🔩                                                                                                    |                                |      |    |   |
|   |                                                                                                    |                                |      |    |   |
|   | パーソナルコンピュータの基本操作                                                                                                    |                                |      |    |   |
|   | 授業の目標                                                                                                    |                                |      |    |   |
|   | 現代社会においては情報活用能力が必要不可欠となっている。コンピュータを文書作成・情報<br>等のツールとして利用するための基礎的学習を目標とする。主な内容としてオペレーティング<br>テムの基礎、ワープロソフト・プレゼンテーションソフトの基本操作、学内ネットワーク利用<br>法、インターネット・WWW・電子メール利用の基礎、入出力用周辺機器の利用方法について<br>ぶ。 | <sup>検</sup> 索<br>シス<br>坊<br>学 |      |    |   |
|   | <b>教師: </b> 篭谷 隆弘                                                                                                    |                                |      |    |   |
|   | ✓ 自己登録 (学生)                                                                                                    |                                |      |    |   |
|   |                                                                                                    |                                |      |    |   |
|   | 私を登録する                                                                                                    |                                |      | ?  |   |
|   |                                                                                                    |                                |      |    |   |

自己登録(学生)が有効になっているコースに学生が初めてアクセスする場合に、登録キーの入力が求められるので、コース担当教師から教えてもらった登録キーを入力します。

ページ最下の「私を登録する」を押すことで、この学生はコースに登録されます。